# 4 easy steps to make RCED bill payment through

### **Baiduri Bank Internet Banking**

## **STEP 1**

Go to BAIDURI I-BANKING website at www.baiduri.com.

For personal account, login through PERSONAL I-BANKING and for business, login through BUSINESS I-BANKING

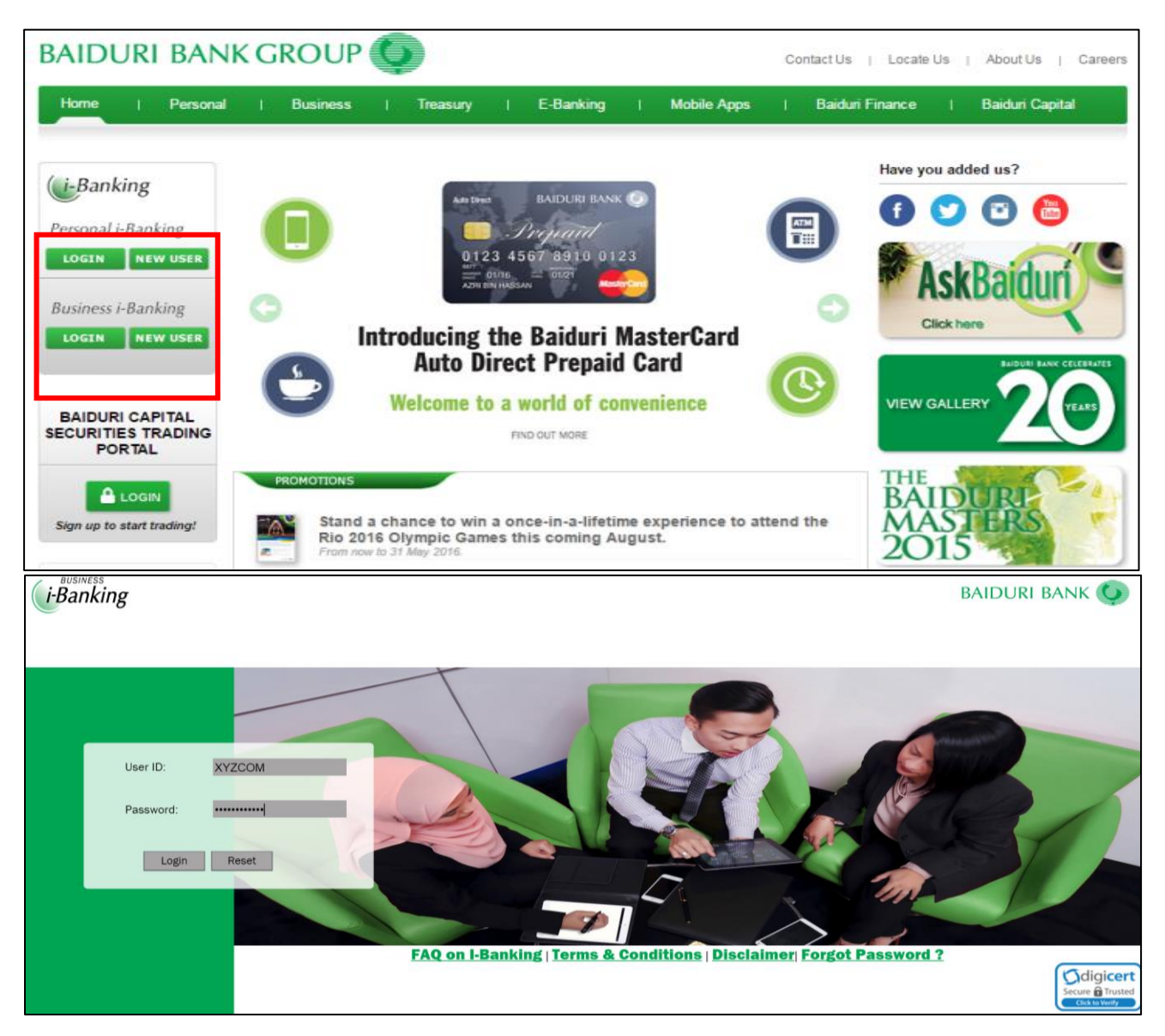

Enter USER ID and PASSWORD and click 'Login'.

# **STEP 2**

From the menu on the left panel, select BILL PAYMENT SERVICES

| i-Banking                       |                       |              |  |  |  |                            |       | BAIDURI BA |             |                |  |
|---------------------------------|-----------------------|--------------|--|--|--|----------------------------|-------|------------|-------------|----------------|--|
| Print                           | account information   |              |  |  |  |                            | 10000 |            |             | COG OUT        |  |
| 100                             | 13 (2)                |              |  |  |  | Banking                    |       | ng         |             | - Haring       |  |
| Last Login at 31 Mar 2016       | Account Summary (BND) |              |  |  |  |                            |       |            |             |                |  |
| 08:09:02                        | Account Number        | Account Name |  |  |  | Product Type               |       | Ccy        | Ledger Bal. | Available Bal. |  |
| M INBOX                         | 60-00-706-3640        | XYZ Com      |  |  |  | MULTI-TIER SAVINGS ACCOUNT |       | BND        | 1,680.18    | 1,630.18       |  |
| ACCOUNT INFORMATION             | Total                 |              |  |  |  |                            |       |            | 1,680.18    | 1,630.18       |  |
| FUNDS TRANSFER                  |                       |              |  |  |  |                            |       |            |             |                |  |
| BILL PAYMENT SERVICE            |                       |              |  |  |  |                            |       |            |             |                |  |
| MULTIPLE TRANSACTIONS           |                       |              |  |  |  |                            |       |            |             |                |  |
| MCC TOPUP (MasterCard CashCard) |                       |              |  |  |  |                            |       |            |             |                |  |
| PREPAID TOP-UP                  |                       |              |  |  |  |                            |       |            |             |                |  |
| CUSTOMER SERVICE                |                       |              |  |  |  |                            |       |            |             |                |  |
| ACCOUNT MAINTENANCE             |                       |              |  |  |  |                            |       |            |             |                |  |
|                                 |                       |              |  |  |  |                            |       |            |             |                |  |
| () HELP                         |                       |              |  |  |  |                            |       |            |             |                |  |

## **STEP 3**

Setting up new billing account to make payment

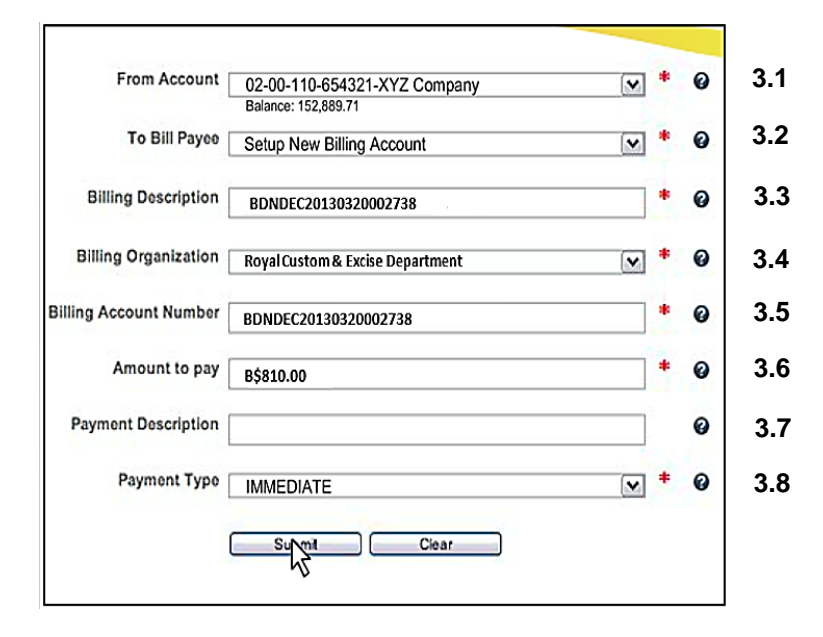

| 3.1 | Select from which ACCOUNT the payment will be deducted from                |
|-----|----------------------------------------------------------------------------|
| 3.2 | Select SET UP NEW BILLING ACCOUNT                                          |
|     | Enter BILL REFERENCE NUMBER as per highlighted in the Bill of Demand below |
| 3.3 | (BDNDEC20130320002738) dropping the 'L' and 'dashes'.                      |
|     | [Example: BDN-DECL-201303-20002738, enter as BDNDEC20130320002738]         |
| 3.4 | Select ROYAL CUSTOM AND EXCISE DEPARTMENT                                  |
|     | Enter BILL REFERENCE NUMBER as per highlighted in the Bill of Demand below |
| 3.5 | (BDNDEC20130320002738) dropping the 'L' and 'dashes'.                      |
|     | Example: BDN-DECL-201303-20002738, enter as BDNDEC20130320002738           |
| 3.6 | Enter FULL AMOUNT                                                          |
| 3.7 | Optional to enter description for internal reference                       |
| 3.8 | Click SUBMIT to confirm payment                                            |

#### **BILL OF DEMAND**

| Royal Customs and Excise Department<br>Jalan Menteri Besar<br>Berakas BB 3910<br>Negara Brunei Darussalam                                                                             |
|----------------------------------------------------------------------------------------------------|
| To :                                                                                                    |
| XYZ Com                                                                                                    |
| SHAKIRIN COMPLEX KG KIULAP<br>BANDAR SERI BEGAWAN<br>BRUNEI DARUSSALAM                                                                                                    |
| Bill reference                                                                                                    |
| Customs Bill of Demand number and                                                                                                    |
| RCED Bill Reference : BDN-DECL-201303-20002738<br>Billing Date : 06/04/2009<br>Billing Date : 06/04/2009                                                                              |
| Your declaration submitted on 06/04/2009 has been approved, the total amount payable for your declared good is B\$810.00 paid                                                         |
| <ol> <li>You may refer to your approved declaration number DEC-05605-200904-000282</li> <li>via e-Customs system at https://ecustoms.mof.gov.bn/</li> </ol>                           |
| 3. All payments must be paid before collection of your goods. Please print and bring a copy of this bill and pay the exact amount by 08/04/2009 at customs counter by cash or cheque. |
| 4. You may contact Customs Helpdesk at 2382333 for question regarding this bill, please provide the above Bill Reference number.                                                      |
| This is a computer generated bill, no signature is required.                                                                                                    |

### **STEP 4**

Confirmation of bill payment made

| Confirm Bill Payment                                                                       |  |
|--------------------------------------------------------------------------------------------|--|
| From Account 02-00-110-654321 - XYZ Company                                                |  |
| To Bill Payee Setup New Billing Account                                                    |  |
| Billing Description BDNDEC20130320002738                                                   |  |
| Billing Organization Royal Custom & Excise Department                                      |  |
| Billing Account Number BDNDEC20130320002738                                                |  |
| Amount to pay \$810.00                                                                     |  |
| Payment Description                                                                        |  |
| Payment Type IMMEDIATE                                                                     |  |
| Confirm Back                                                                               |  |
| Please Note :                                                                              |  |
| Transactions made after 10.30 PM will be reflected in the account on the next working day. |  |

Review the information, if all are correct click 'Confirm'. Once payment successful, please print the SUCCESS page.